## ALUR PROSES PENDAFTARAN VIA SISTEM INFORMASI PPDB

- 1. Calon Siswa mendaftarkan diri atau melakukan Pendaftaran **PPDB online** melalui portal **website PPDB**.
- 2. Calon siswa mengisi data yang diminta oleh Sistem.
- Setelah calon siswa berhasil melakukan pendaftaran, calon siswa wajib melakukan *PrintOut* (cetak) bukti pendaftaran dan mempersiapkan kelengkapan berkas lainnya meliputi FC KTP OrangTua/Wali, FC Kartu Keluarga, FC Akta Kelahiran, Pas Foto Berwarna 3x4.
- 4. Calon siswa datang langsung ke sekolah untuk verifikasi data, membawa bukti pendaftaran dan kelengkapan berkas PPDB yang diminta.
- 5. Panitia PPDB melakukan verifikasi dan validasi berkas pendaftaran.
- 6. Setelah selesai calon siswa menerima tanda bukti verifikasi.
- 7. Setelah menerima bukti verifikasi, calon siswa akan mendapat informasi terkait tes dan ujian masuk sekolah.
- 8. Calon siswa mengikuti **Tes/Ujian** masuk yang dilaksanakan oleh panitia.
- 9. **Pengumuman** hasil PPDB online bisa dilihat langsung di portal website PPDB.
- Jika calon siswa dinyatakan LULUS maka calon siswa mencetak bukti kelulusan pada sistem PPDB dan wajib melakukan registrasi ulang langsung di sekolah.

## PANDUAN PENGISIAN SISTEM PPDB

- 1. Klik tombol Pendaftaran PPDB online, Anda akan melewati **5 tahapan** dengan mudah.
- 2. Pada tahap 1 baca ketentuan dengan teliti, centak Ya, Saya setuju
- Tahap 2 isi data calon siswa dengan data yang sebenarnya. Perhatikan panduan dibawah kolom isian. (NISN yang diinputkan akan otomatis menjadi password saat login nantinya jadi mohon diperhatikan!)
- 4. Tahap 3 isi data orang tua/wali calon siswa dengan data yang sebenarnya. Perhatikan juga panduan dibawah kolom isian.
- 5. Tahap 4 isi data sekolah asal.
- 6. Tahap 5 periksa Kembali isian anda, lalu centang Ya, data sudah sesuai dan lengkap. Maka akan otomatis masuk ke beranda calon siswa. Catatan : untuk login (masuk) ulang ke portal setelah logout (keluar) gunakan akun di bawah ini ->

Username = Nomor Pendaftaran Anda (untuk melihatnya klik menu Biodata Pendaftaran).

Password = NISN yang anda input.

7. Untuk mencetak **Bukti Pendaftaran** silahkan klik menu **Cetak Bukti Pendaftaran** (sebelah kiri halaman). **!perhatikan** intruksi pendaftaran di bagian bawah halaman.